# ВБ.Продвижение

# Кампании «Аукцион»

Инструкция пользователя

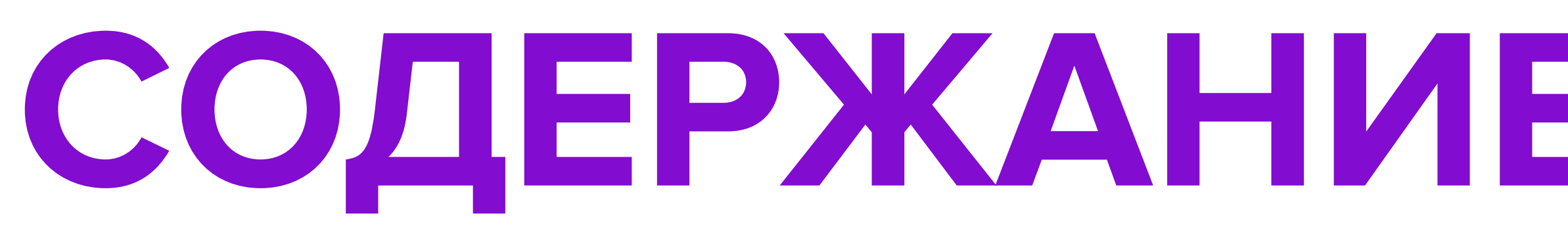

Что такое продвижение в кампаниях ти

Где покажут товар

Создание новой кампании и добавление

Модель оплаты, ставка и бюджет

Настройка ставок и бюджета

Настройка условий показа

Исключения

Запуск кампании

Статистика кампании

Статусы кампании

| па «Аукцион» | стр. 2       |
|--------------|--------------|
|              | стр. З       |
| етоваров     | стр. 4 - 11  |
|              | стр. 12 - 10 |
|              | стр. 17 - 2  |
|              | стр. 23 - 2  |
|              | стр. 26 - 2  |
|              | стр. 30 - 3  |
|              | стр. 32 - З  |
|              | стр. 37 - З  |
|              |              |

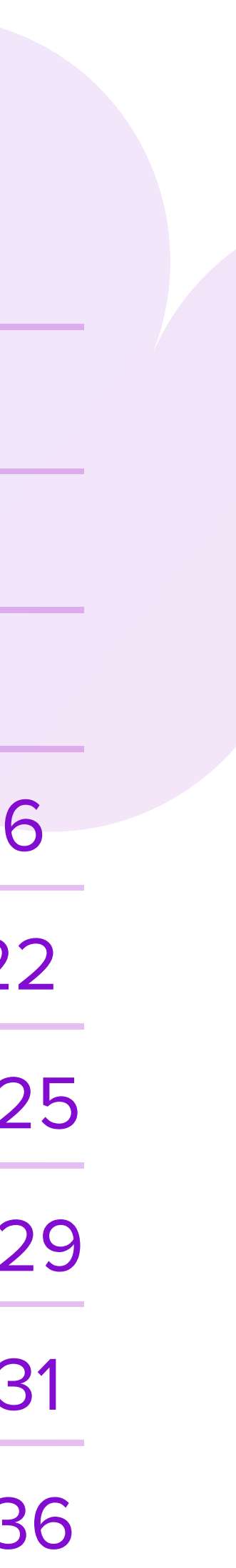

38

# Что такое продвижение в кампаниях типа «Аукцион»

Через кампании типа «Аукцион» вы можете продвигать товары в результатах поисковой выдачи.

## Тип кампании

## Автоматическая

## кампания

Продвижение товаров с использованием всех инструментов

## Аукцион

Продвижение в поисковой выдаче сайта, где присутствует ваш товар

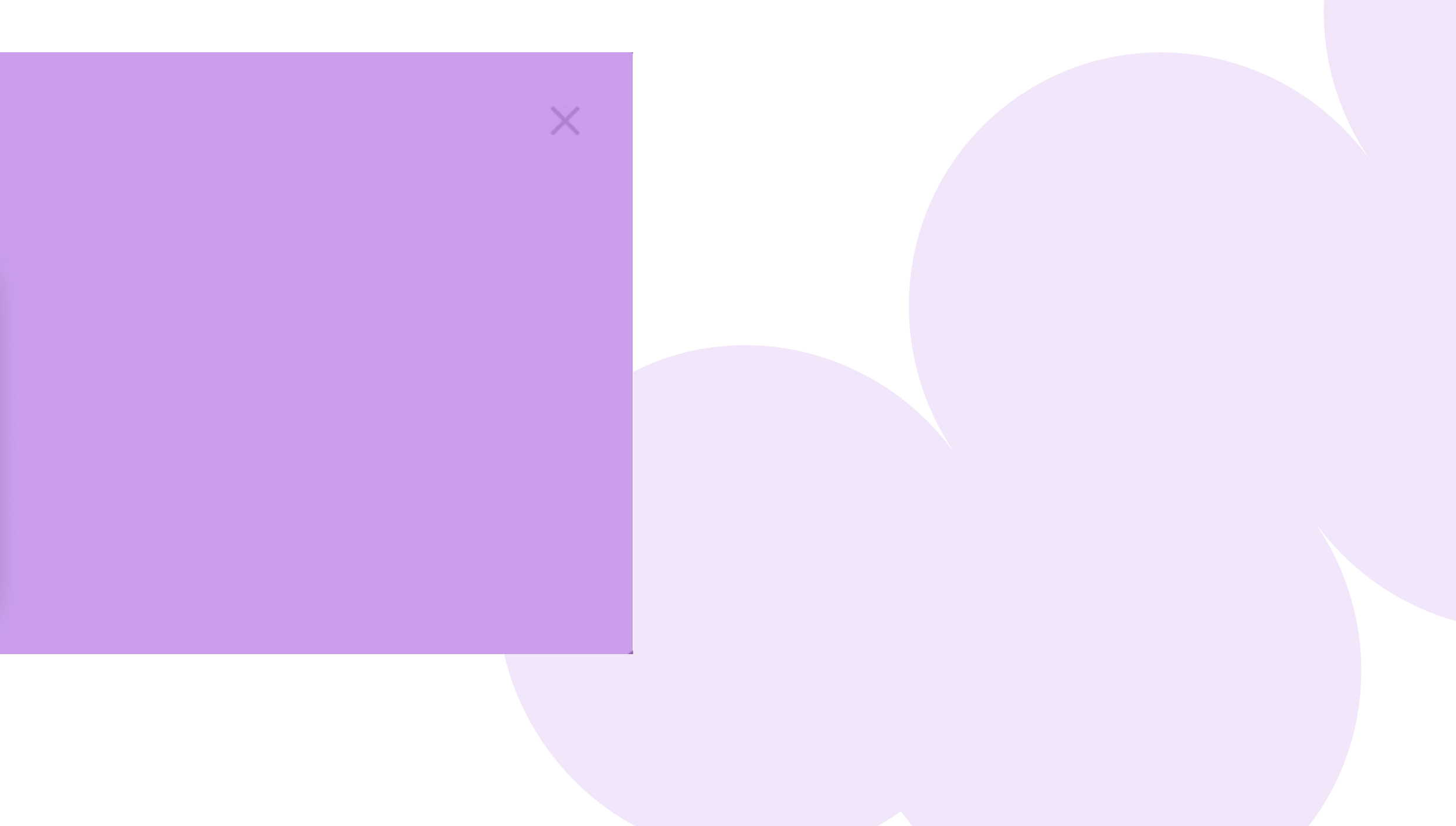

# Где покажут товар

На страницах поисковой выдачи — на сайте и в приложении Wildberries.

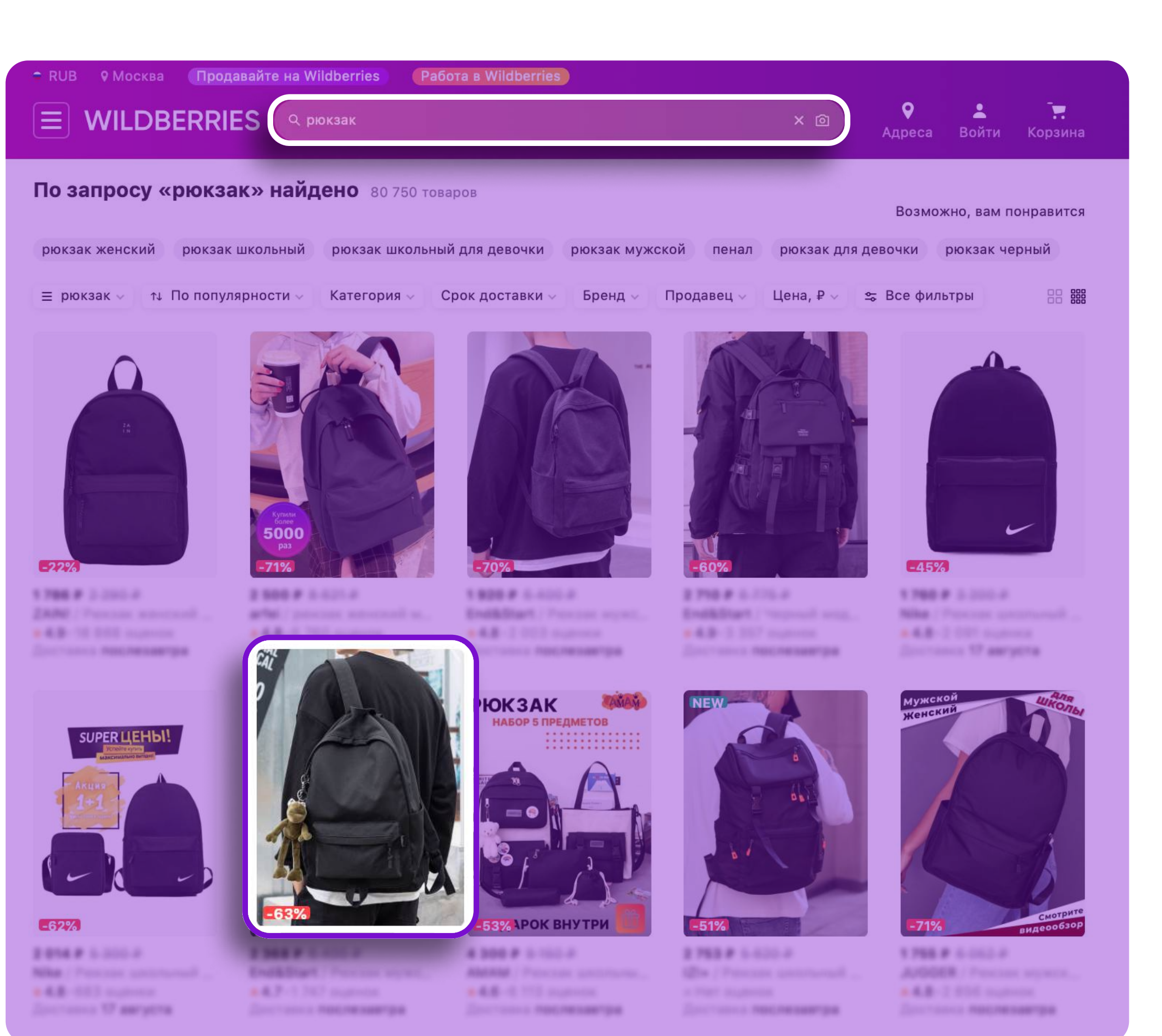

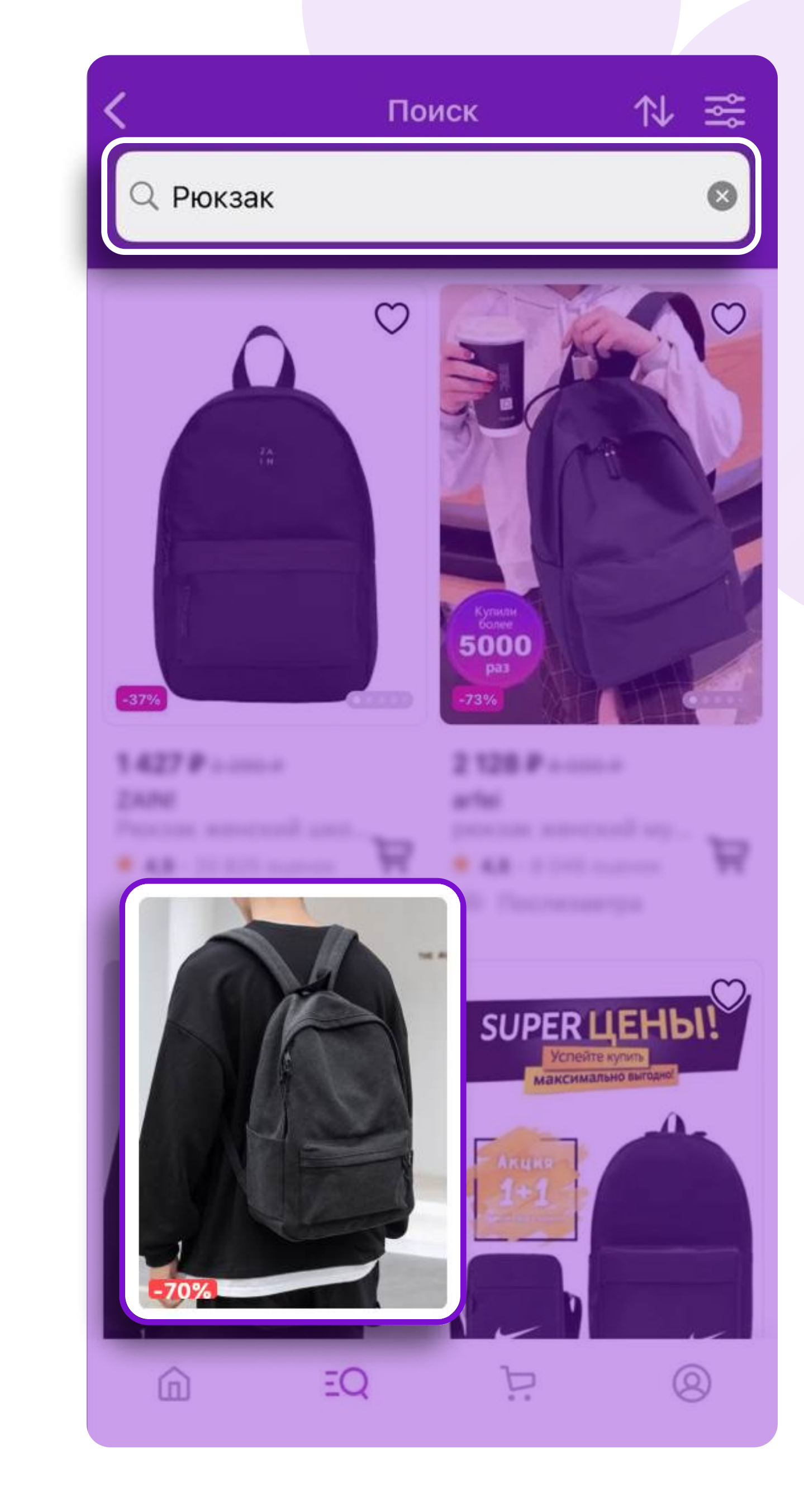

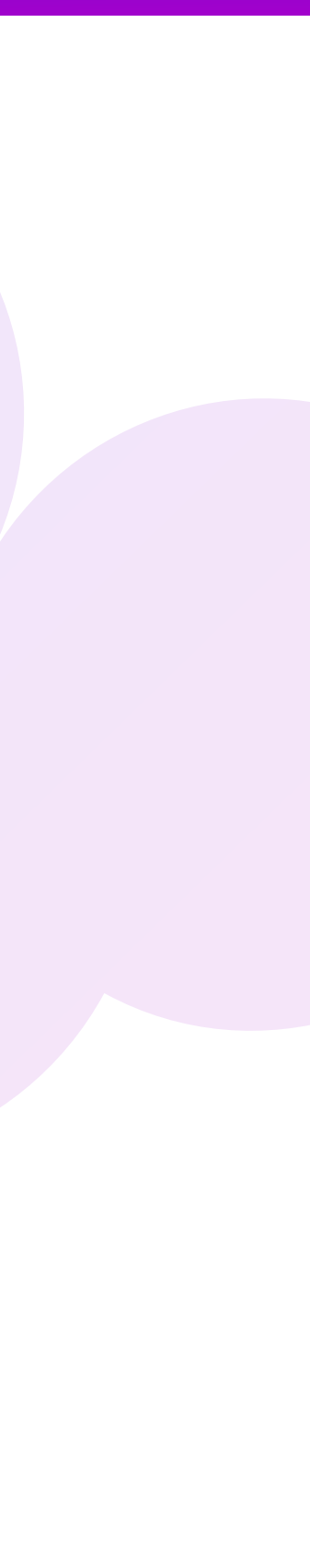

Создание новой кампании и добавление товаров

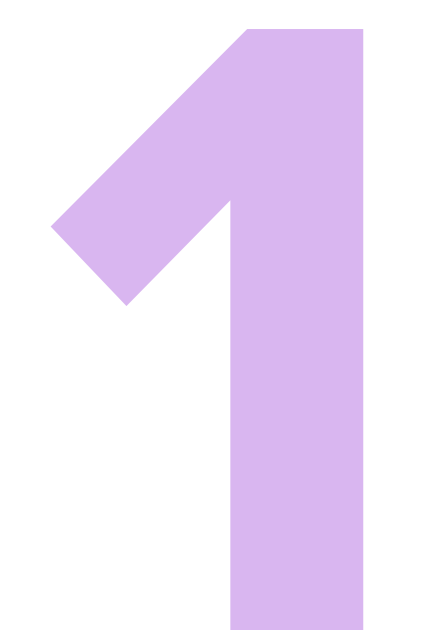

# Создание новой кампании

# Перейдите в кабинет **ВБ.Продвижение** и откройте раздел **Мои** кампании. Нажмите на **Создать кампанию**.

| WB   Продви  | жение      | Тродвижение | Медиа           | Брендзона | Мой магазин          |
|--------------|------------|-------------|-----------------|-----------|----------------------|
| Мои кампании | Статистика | Финансы     | Новости         | Помощь    | Мои бонусы           |
| Мои ка       | мпании     | + Соз       | дать кампан     | ию        | loиск по ID кампании |
| Типы кампани | й          | Сортиро     | вать По дате со | здания ↓  |                      |

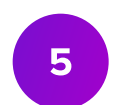

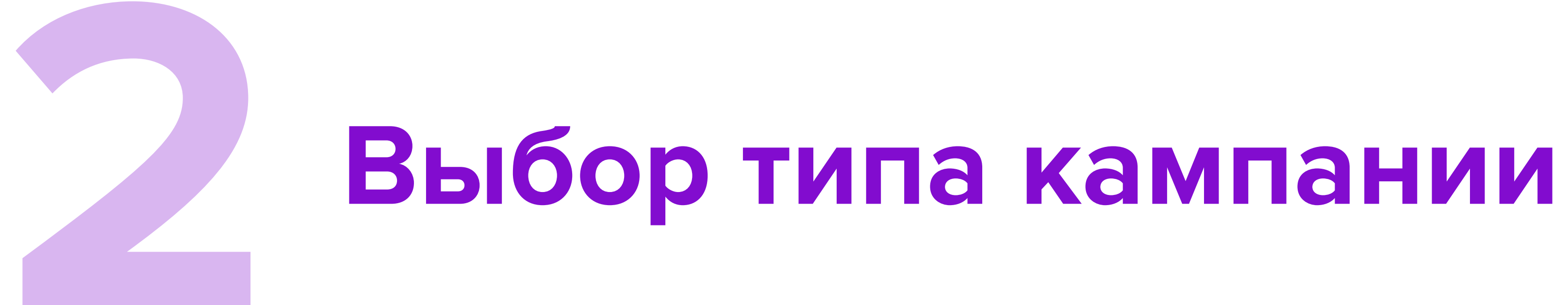

## Выберите тип кампании «Аукцион».

## Тип кампании

## Автоматическая

## кампания

Продвижение товаров с использованием всех инструментов

## Аукцион

Продвижение в поисковой выдаче сайта, где присутствует ваш товар

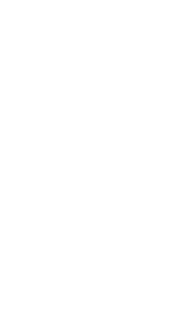

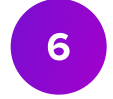

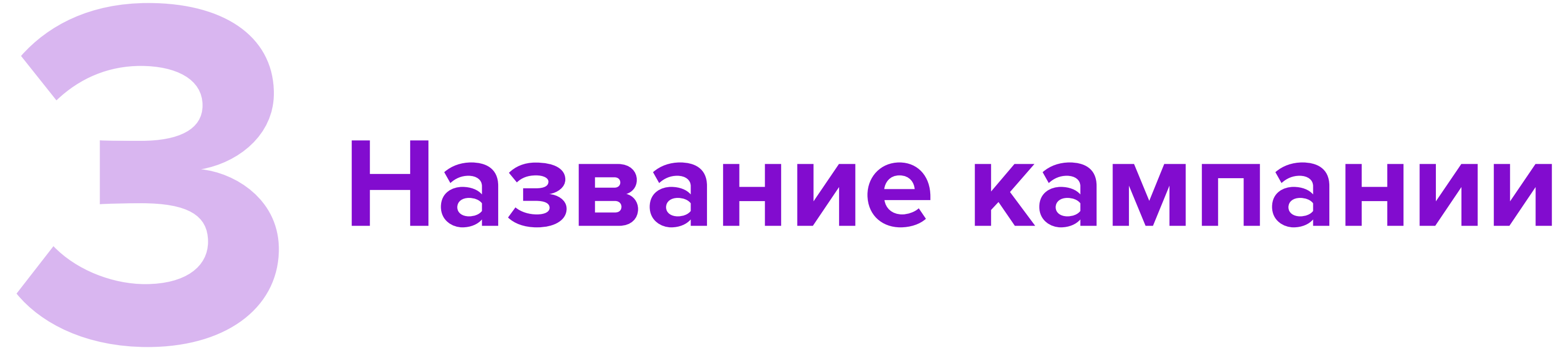

# изменить, нажмите на иконку карандаша рядом с названием.

| Создание кампании в аукционе                         | (і) Инструкция |
|------------------------------------------------------|----------------|
| Кампания от 03.09.2024 🖉                             |                |
| Для создания кампании Вам необходимо добавить товары |                |
|                                                      |                |
| Товары                                               |                |
| + Добавить товары Загрузить У                        |                |
| В списке нет ни одного товара                        |                |

У кампании будет стандартное название вида «Кампания от 03.09.2024». Чтобы его

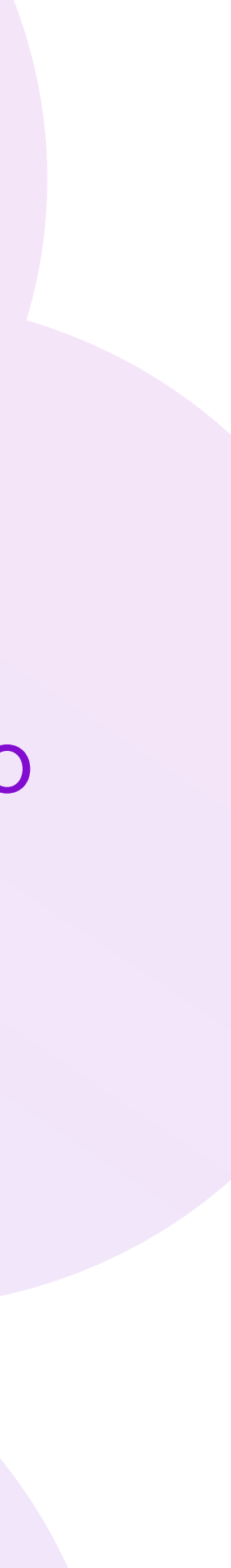

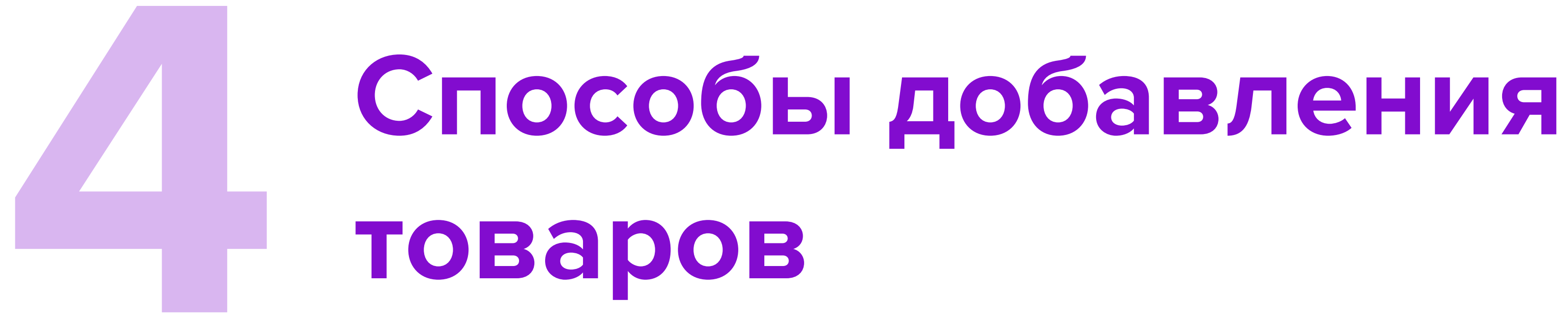

## Добавьте товары любым из удобных способов:

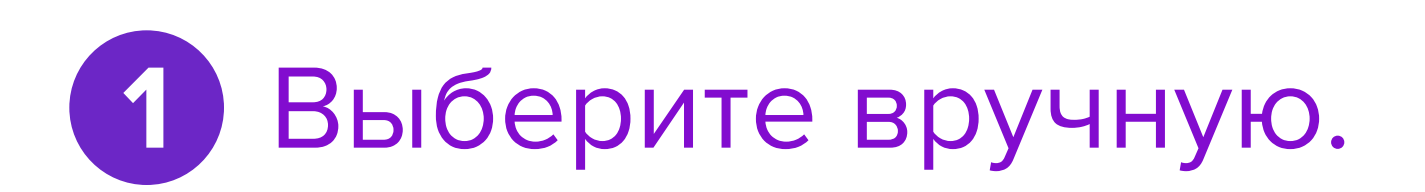

## 2 Загрузите номенклатуры файлом.

Далее рассмотрим подробнее оба варианта.

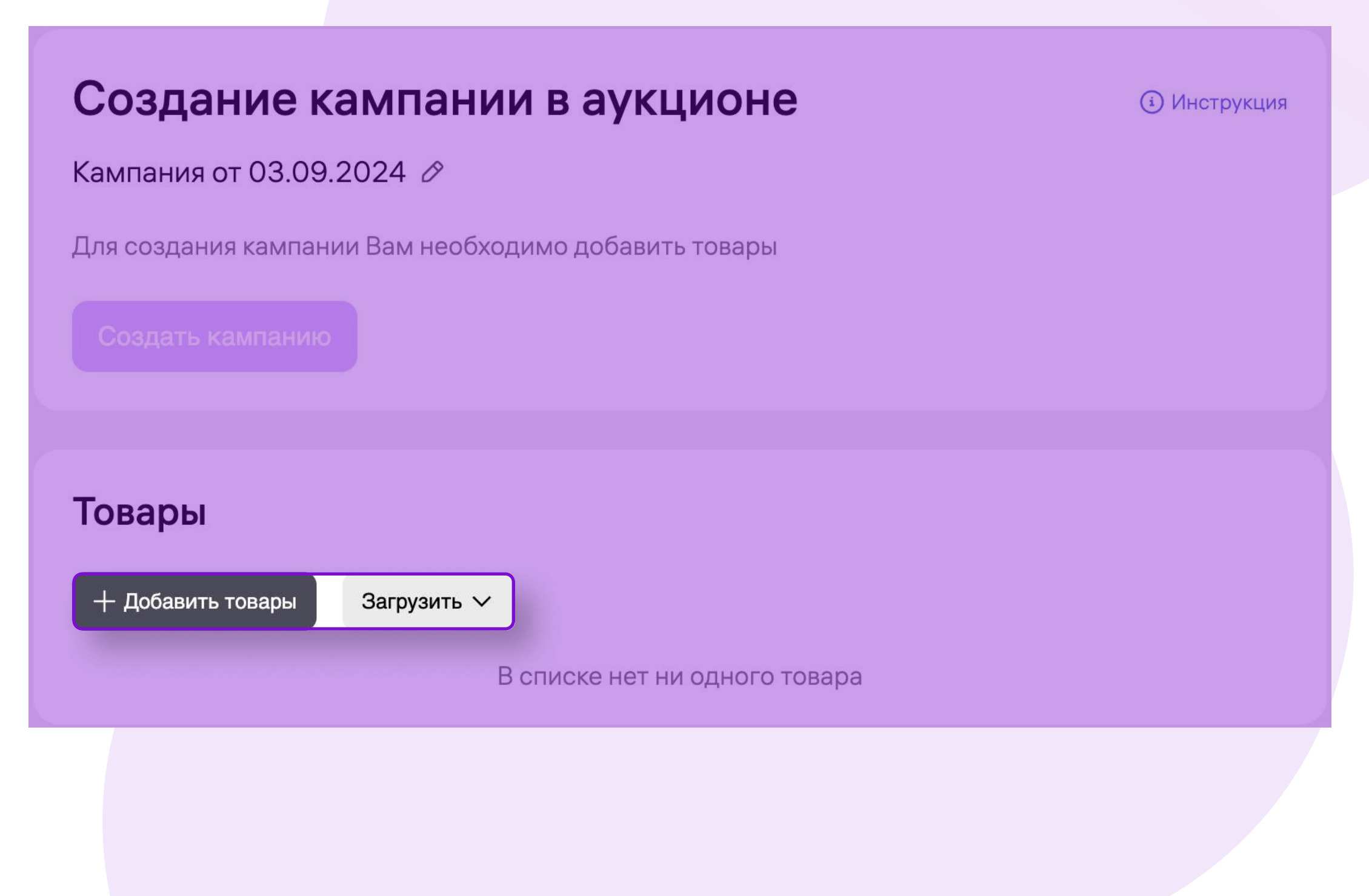

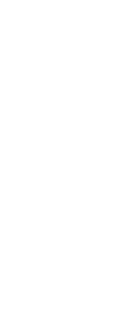

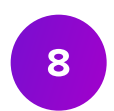

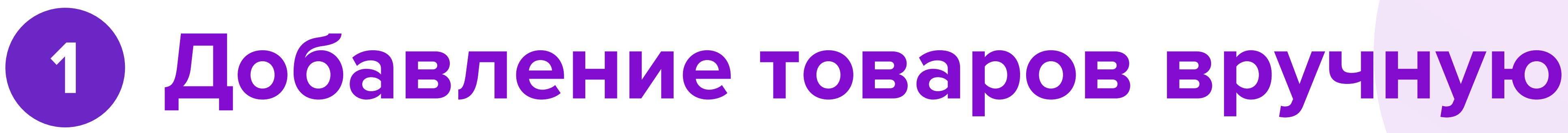

Нажмите на кнопку «+ Добавить товары» — откроется окно с категориями и товарами:

1. Выберите категорию товаров.

2. Отметьте галочкой товары, которые хотите продвигать.

3. Нажмите на кнопку «Добавить».

В одну кампанию вы можете добавить от 1 до 50 товаров.

| Категории 🔨   | Поиск среди О товаров |  |
|---------------|-----------------------|--|
| Поиск         | Q<br>ОВ ВЫБЕРИТЕ КАТ  |  |
| 🔵 Выбрать все |                       |  |
| Брюки         |                       |  |
| 🗌 Кольца      |                       |  |
| 🕑 Шкатулки    |                       |  |
| 🕑 Фоторамки   |                       |  |
| Применить     | Отменить              |  |
|               |                       |  |
|               |                       |  |
|               |                       |  |

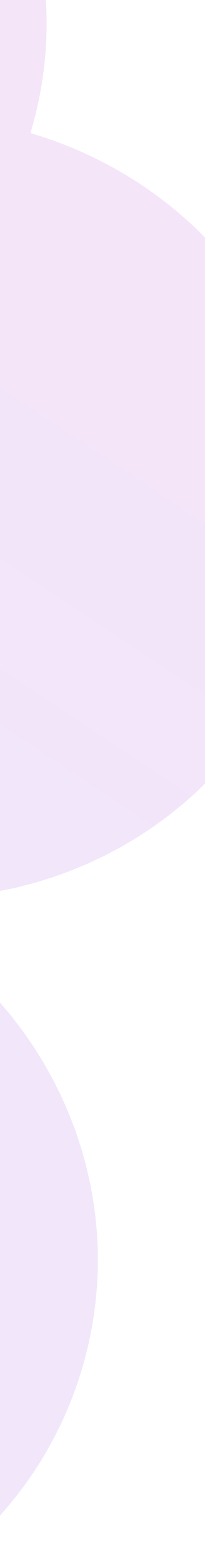

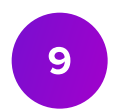

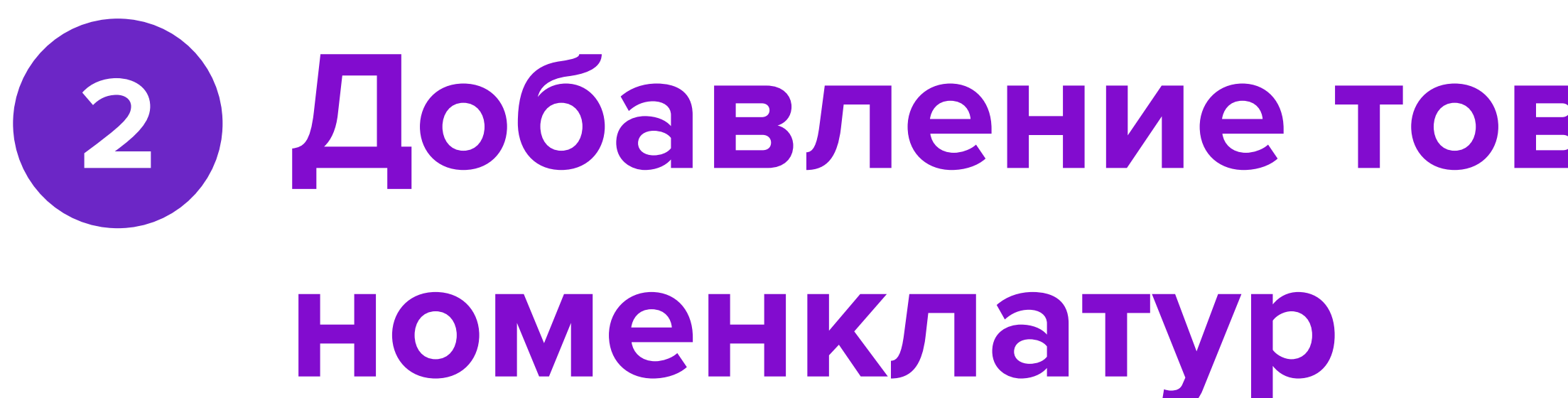

# на компьютере.

В этом же меню вы можете скачать шаблон, чтобы подготовить файл.

| Создание кампании в аукционе                         |  |  |  |  |  |
|------------------------------------------------------|--|--|--|--|--|
| Кампания от 03.09.2024 🖉                             |  |  |  |  |  |
| Для создания кампании Вам необходимо добавить товары |  |  |  |  |  |
|                                                      |  |  |  |  |  |
|                                                      |  |  |  |  |  |
| Товары                                               |  |  |  |  |  |
| + Добавить товары Загрузить 🔨                        |  |  |  |  |  |
| Загрузить (XLSX, CSV) списке нет ни одного товара    |  |  |  |  |  |
| Скачать шаблон XLSX                                  |  |  |  |  |  |
| Скачать шаблон CSV                                   |  |  |  |  |  |

# Добавление товаров через загрузку

Нажмите на кнопку «Загрузить», выберите «Загрузить (XLSX, CSV)» и выберите файл

Убедитесь, что в файле номенклатуры начинаются с первой строки первого столбца. В файле не должно быть других значений, кроме номенклатур.

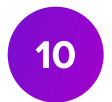

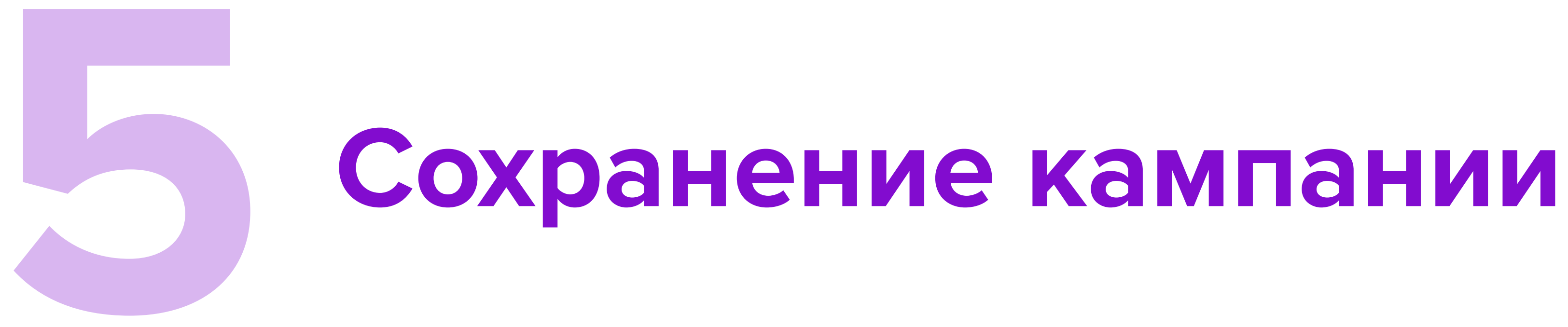

## Когда добавите товары, нажмите на кнопку «Создать кампанию». Кампания появится в разделе «Мои кампании» со статусом «Готова к запуску».

| Создание кампании в аукционе  | і Инструкция |
|-------------------------------|--------------|
| Кампания от 03.09.2024 🖉      |              |
| Создать кампанию              |              |
| Товары 1шт                    | (i)          |
|                               |              |
| + Добавить товары Загрузить 🗸 |              |

Запустить кампанию можно в разделе «Мои кампании».

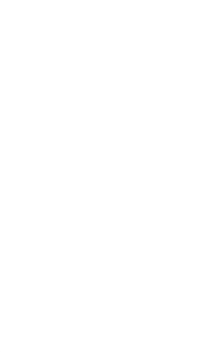

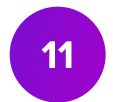

Модель оплаты, ставка и бюджет кампании

# Модель оплаты СРМ

- Для всех инструментов **ВБ.Продвижение** действует модель оплаты СРМ.
- числу показов.

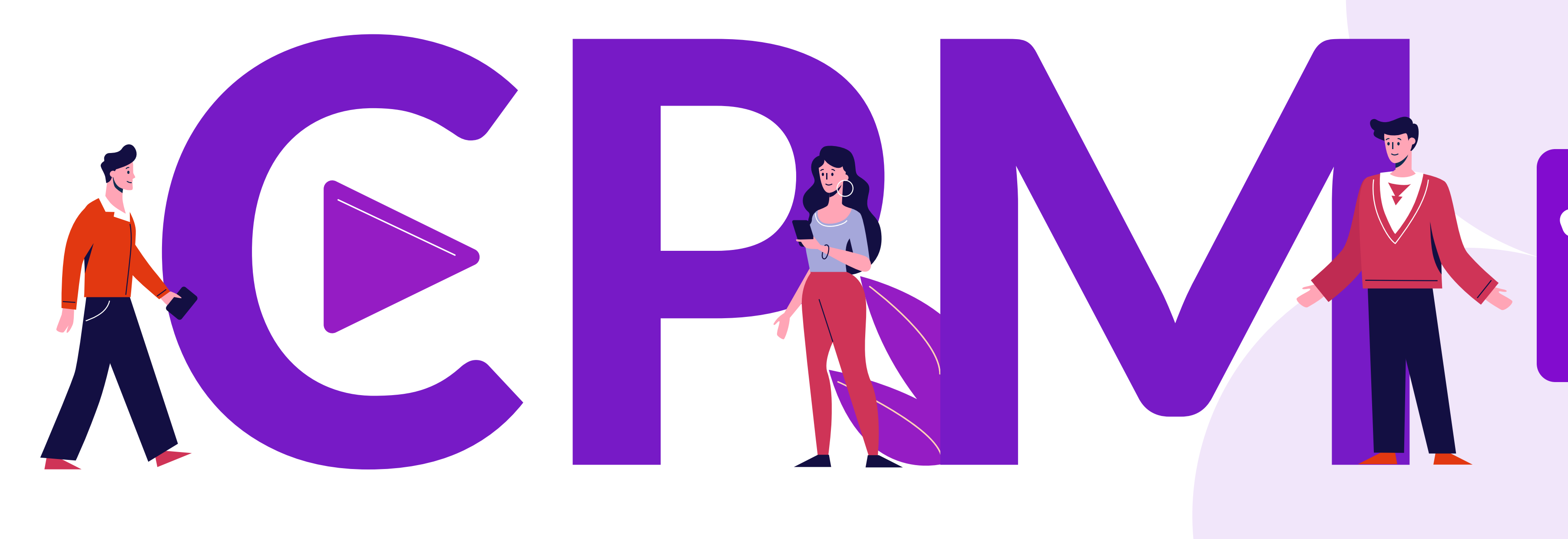

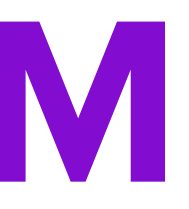

## • СРМ — это модель оплаты, при которой вы устанавливаете ставку за 1000 показов, а оплата за показ списывается пропорционально фактическому

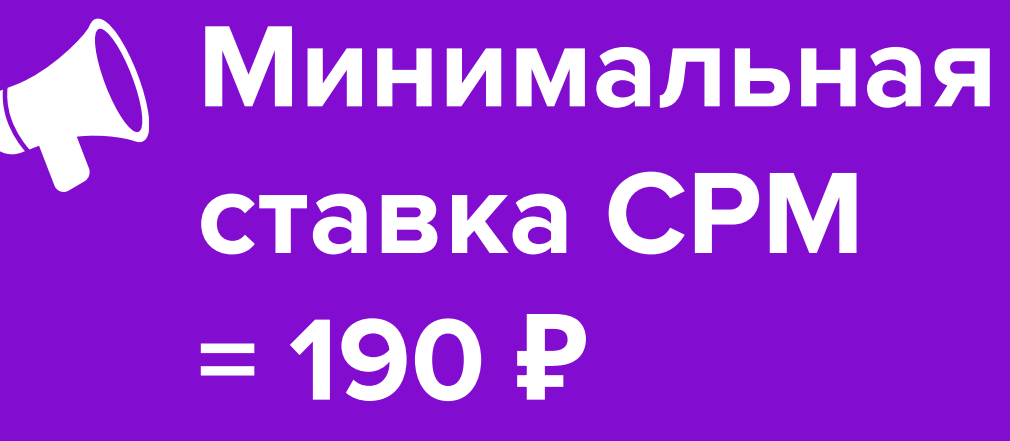

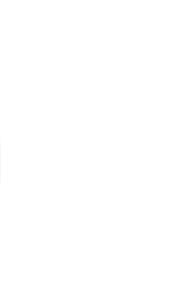

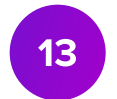

# Пример

 Ваша ставка СРМ составляет 190 ₽, оплата будет списываться в размере 190 ₽ за каждую 1000 показов.

## Рассмотрим ситуацию из реальной кампании:

- Ставка = 190 ₽ за 1000 показов
- Рассчитываем стоимость одного показа:
- 190 ₽ / 1000 показов = 0,19 ₽, или 19 копеек
- Фактическое число показов в кампании = 500
- Сумма к списанию составит: 0,19 ₽ x 500 показов = 95 ₽

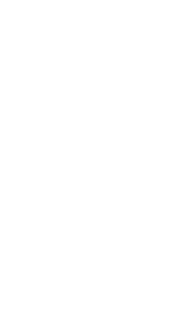

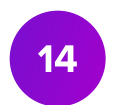

# Ставка и бюджет кампании

# Ставка

это стоимость 1000 показов, с которой вы будете участвовать в аукционе

# Бюджет

это максимальная сумма расходов всей кампании, которую вы определяете самостоятельно

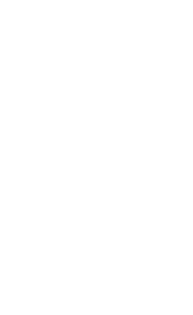

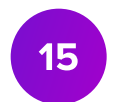

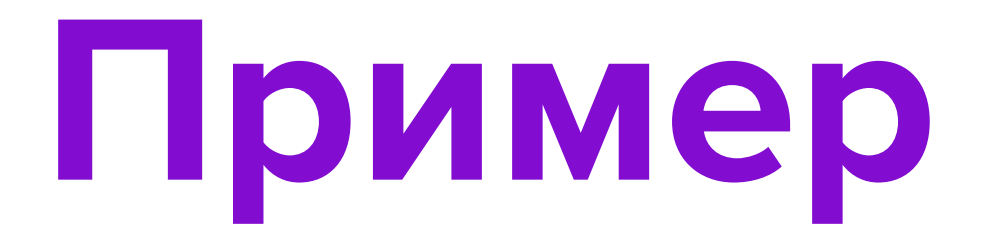

## Ваша ставка Ваш бюджет 190 P **800 P** за 1000 показов

## Максимальное количество показов 4210 800/(190/1000)=4210

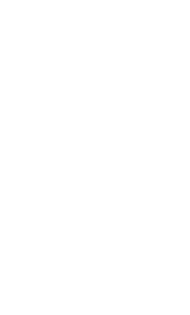

# Настройка ставок и бюджета

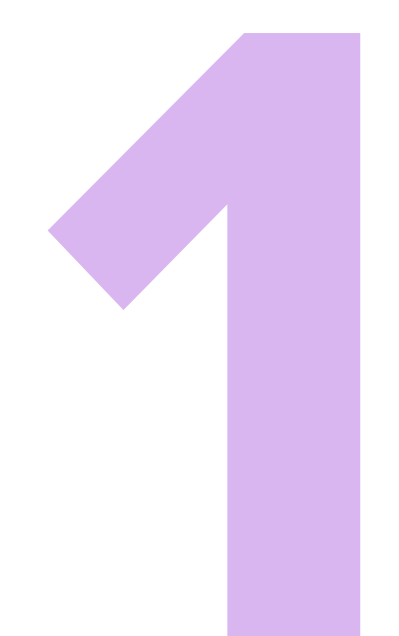

# Настройка ставок и бюджета

Чтобы запустить кампанию, установите **ставку за тысячу показов** для каждого товара. Вы можете менять ставку для каждого отдельного товара или сразу для нескольких, если выделите их галочкой.

| Группы товаров                                                       |                 | $\uparrow$ |
|----------------------------------------------------------------------|-----------------|------------|
| Показы осуществляются в Поиске.<br>Укажите ставки для каждого товара |                 |            |
| Брюки                                                                |                 |            |
| • Поиск                                                              |                 |            |
| + Добавить товары Загрузить ∽                                        | C               | 2          |
| 🕑 Фото Бренд · Артикул · Название                                    | С⊤авка СРМ, ₽ ? |            |
| Image: Brand         240888149           Брюки женские               | — 150 +         |            |
| Image: Stand • 255888868           Брюки женские                     | - 200 +         |            |
| 📅 Удалить 2 шт. Сбросить выбранное                                   | - 150 + 🗸       |            |
|                                                                      |                 |            |

Когда впервые запускаете кампанию, бюджет должен быть больше, чем сумма всех ставок в рамках кампании.

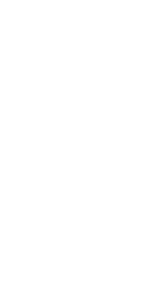

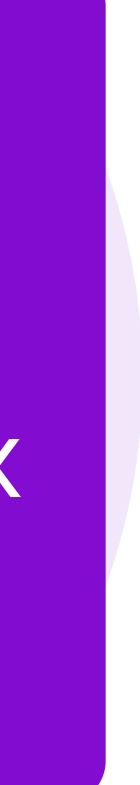

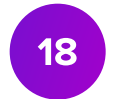

# Способы пополнения бюджета кампании

• Существует два способа оплаты инструментов ВБ.Продвижение:

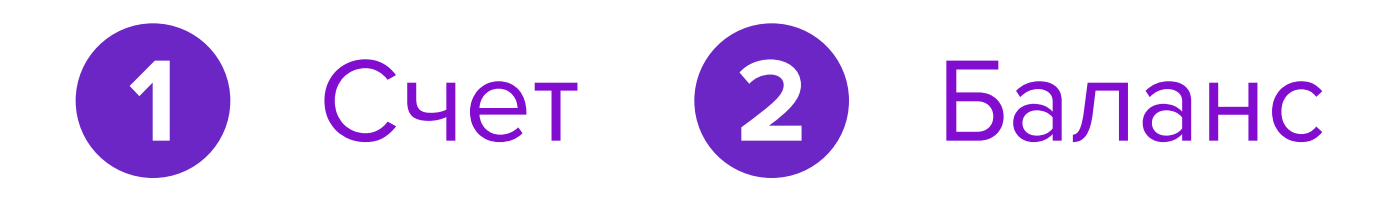

| Пополнение бюджета кампан | нии продвижения |
|---------------------------|-----------------|
|---------------------------|-----------------|

| -  |    |       |      |      |      |       |
|----|----|-------|------|------|------|-------|
| () | JM | Ma    | ПОГ  | 10Л  | Her  | RNI-  |
| ~  | ,  | 1.104 | 1101 | 1051 | 1101 | 18171 |

500

Бюджет составит: 500₽

от 500

Откуда списать средства?

О Счёт (Доступно 0₽)

Баланс (Доступно 52 797 ₽)

Оплатить

Отмена

Не путайте общий Баланс и Баланс кабинета ВБ.Продвижение. Перемещение денежных средств между Балансом и Балансом кабинета ВБ.Продвижение не осуществляется.

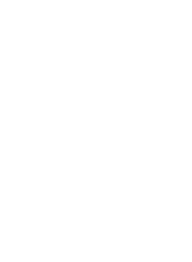

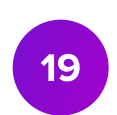

# Баланс

Баланс — это сумма, которую можете потратить на продвижение товаров в счёт ваших будущих продаж. Баланс равен средней сумме в графе «Итого к оплате» в финансовых отчётах за последние 3 недели. Если хотя бы в одном из этих отчётов отрицательная сумма, баланс не формируется.

Баланс нельзя отключить — он обновляется автоматически и не переносится на следующую неделю. Поэтому если с прошлой недели в активных кампаниях остались деньги с баланса, то вычтем их из суммы на текущую неделю.

Баланс обновляется каждую неделю и начисляется частями: 75% по вторникам, 25% — по четвергам.

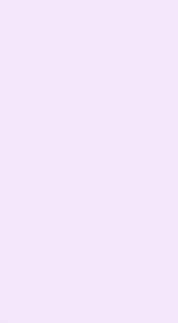

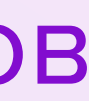

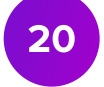

# Счёт

Счёт — это форма оплаты, при которой вы предварительно осуществляете пополнение денежных средств на расходы кампании.

## Пополнить счёт можно в разделе Финансы – Пополнение счёта удобным вам способом.

| кампании Статистика Финансы Новости Помощь<br>Пополнение счёта (ВБ.Продвижение) |                                                                                                    | Инструкция |
|---------------------------------------------------------------------------------|----------------------------------------------------------------------------------------------------|------------|
| Оплата картой<br>Срок зачисления при оплате картой – от 15 минут до 1 часа      | Оплата по реквизитам<br>Срок зачисления по реквизитам (в том числе по QR-коду) - до 5 рабочих дней |            |
| Минимальный платёж – 500 Р<br>Сумма пополнения (Р)                              |                                                                                                    |            |
| Сумма должна быть кратна 50                                                     |                                                                                                    |            |

Минимальная сумма пополнения счёта составляет 500₽

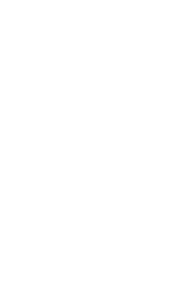

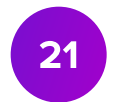

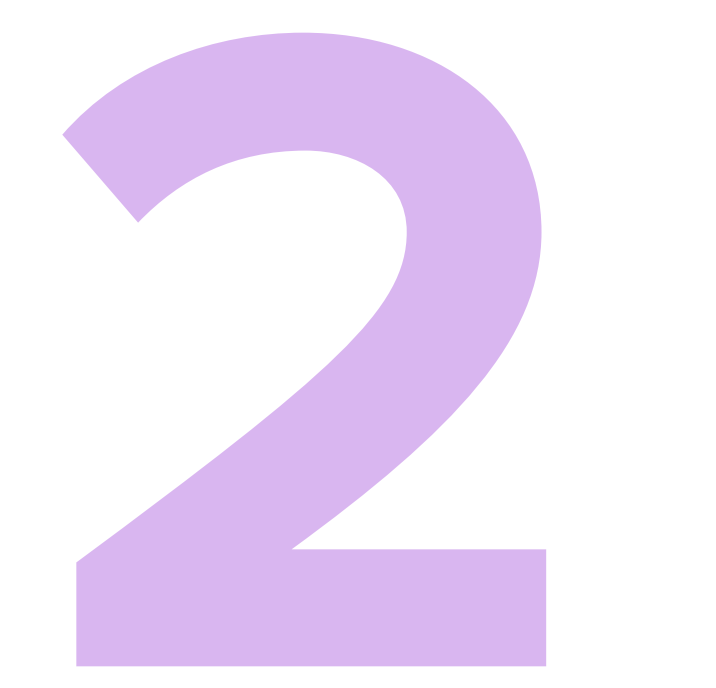

# Оплата кампаний

• Выберите способ оплаты в разделе Пополнение бюджета кампании продвижения.

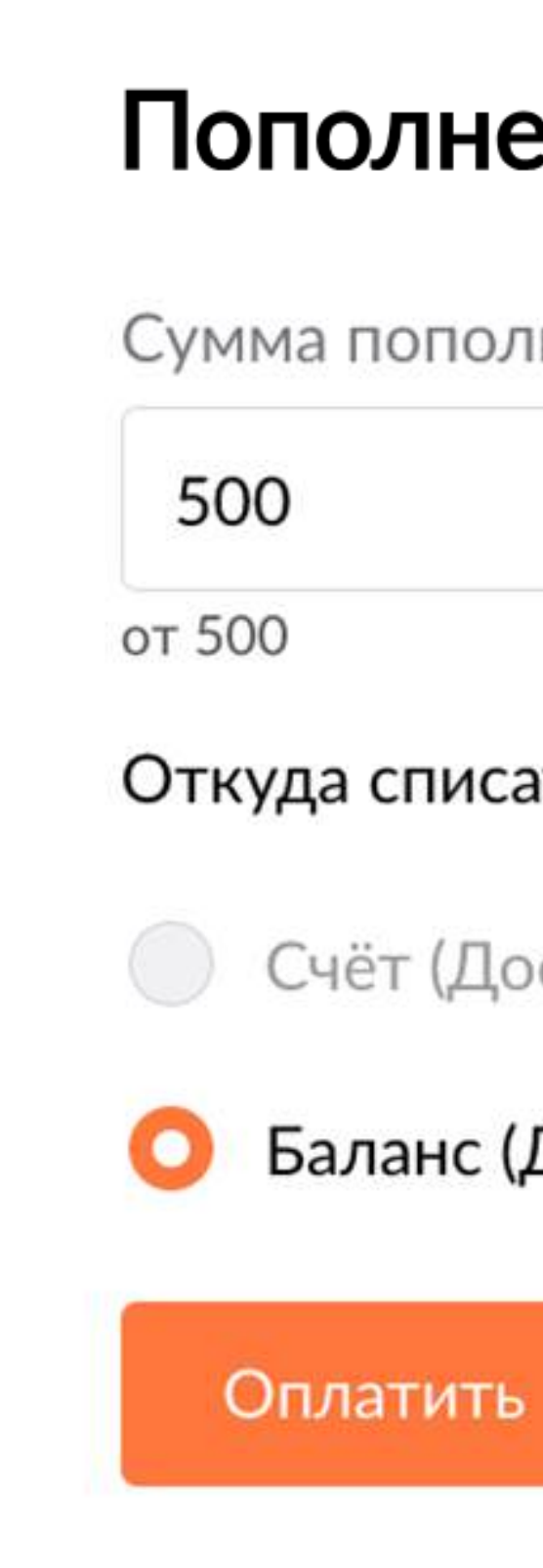

## Пополнение бюджета кампании продвижения

Сумма пополнения

Бюджет составит: 500 ₽

Откуда списать средства?

Счёт (Доступно 0₽)

Баланс (Доступно 52 797 ₽)

Отмена

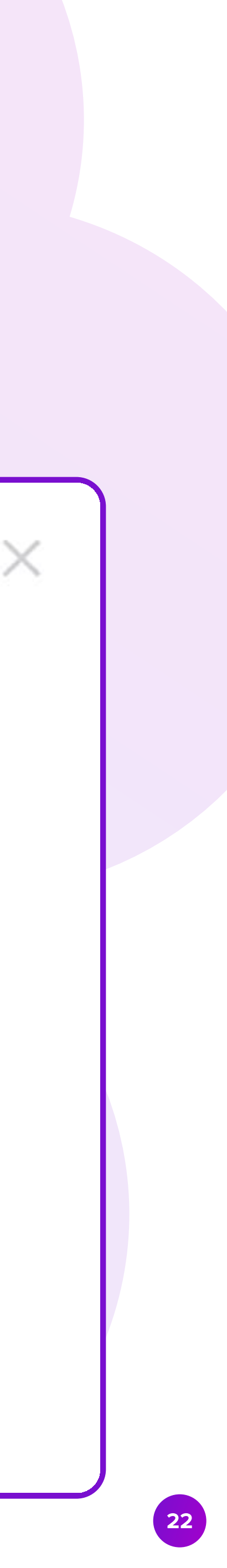

# Настройка условий показа

# Ключевые фразы

• В поле Ключевые фразы – Из поиска отображается список поисковых запросов, по которым пользователи находили ваш товар.

|               | •                                  |                 |
|---------------|------------------------------------|-----------------|
| лючевые фразы |                                    |                 |
| Общие 310 Фи  | ксированные 0                      |                 |
| Поиск         |                                    |                 |
| Из каталога   |                                    | Выбра           |
| (Блузки) У    | Кенщинам/Большие размеры           |                 |
| (Блузки) У    | Кенщинам/Блузки и рубашки          |                 |
| (Блузки) У    | Кенщинам/Для высоких/Блузки и руба | шки             |
| (Блузки) У    | Кенщинам/Большие размеры/Блузки, р | рубашки, туники |
| Из поиска     |                                    | Выбра           |
| блузка        |                                    | 0               |
| блузка ж      | енская                             | $\odot$         |
|               | а                                  | 0               |

Для исключения нежелательных показов в поисковой выдаче Вы можете настроить «Исключения». Ваша реклама не будет показываться по запросам из «исключений».

Для показов исключительно по желаемым фразам Вам необходимо настроить «Фиксированные фразы» и включить их. Тогда показы рекламы будут только по фиксированным фразам.

брать все

 $\uparrow$ 

 $(\mathbf{b})$ – показы каких фраз сейчас активны

О – количество запросов

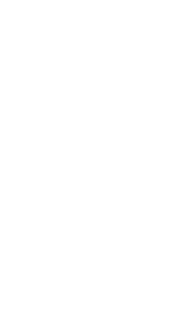

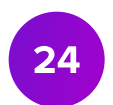

# Фиксированные фразы

- выберите запросы из поля Ключевые фразы Из поиска и нажмите Зафиксировать.
- Включено.

| Поиск    | овые запросы                                              | $\uparrow$  |
|----------|-----------------------------------------------------------|-------------|
| Ключев   | ые фразы                                                  |             |
| 🕑 Общ    | ие 310 Фиксированные 0                                    |             |
|          |                                                           | Q           |
| Из катал | юга                                                       | Выбрать все |
|          | (Блузки) Женщинам/Большие размеры                         |             |
|          | (Блузки) Женщинам/Блузки и рубашки                        |             |
|          | (Блузки) Женщинам/Для высоких/Блузки и рубашки            |             |
|          | (Блузки) Женщинам/Большие размеры/Блузки, рубашки, туники |             |
| Из поис  | ka                                                        | Выбрать все |
|          | блузка                                                    | ⊚ 608       |
|          | блузка женская                                            | © 411       |
|          | блузка летн Исключить Зафиксировать Отменить              | ⊚ 61        |

• Чтобы товар отображался только по определенным поисковым фразам,

• Перейдите во вкладку Фиксированные и переведите тумблер в положение

После активации фиксированных фраз показы продвижения по остальным ключевым запросам осуществляться не будут.

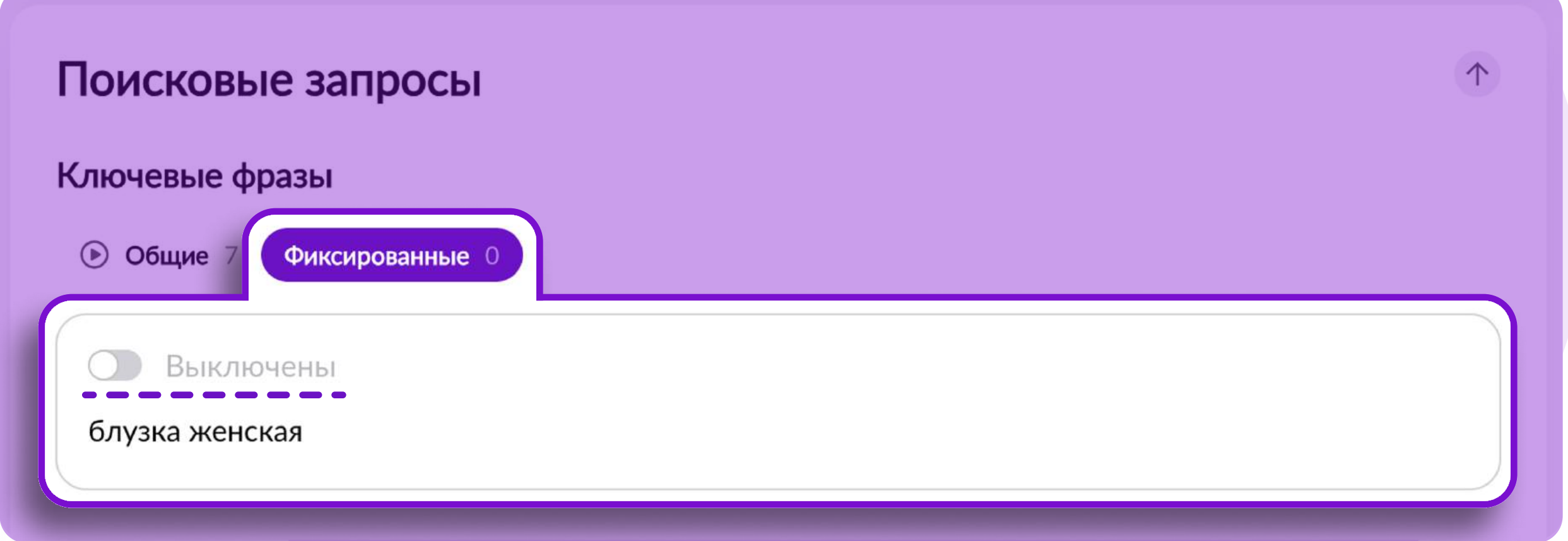

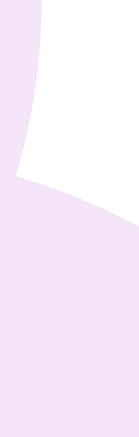

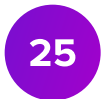

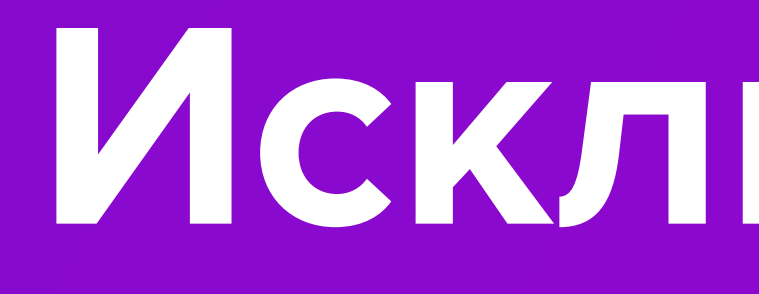

Исключения

# Типы исключений

- По запросам, которые добавлены в раздел Исключения, товары продвигаться не будут.
- В кабинете доступны следующие типы исключений:

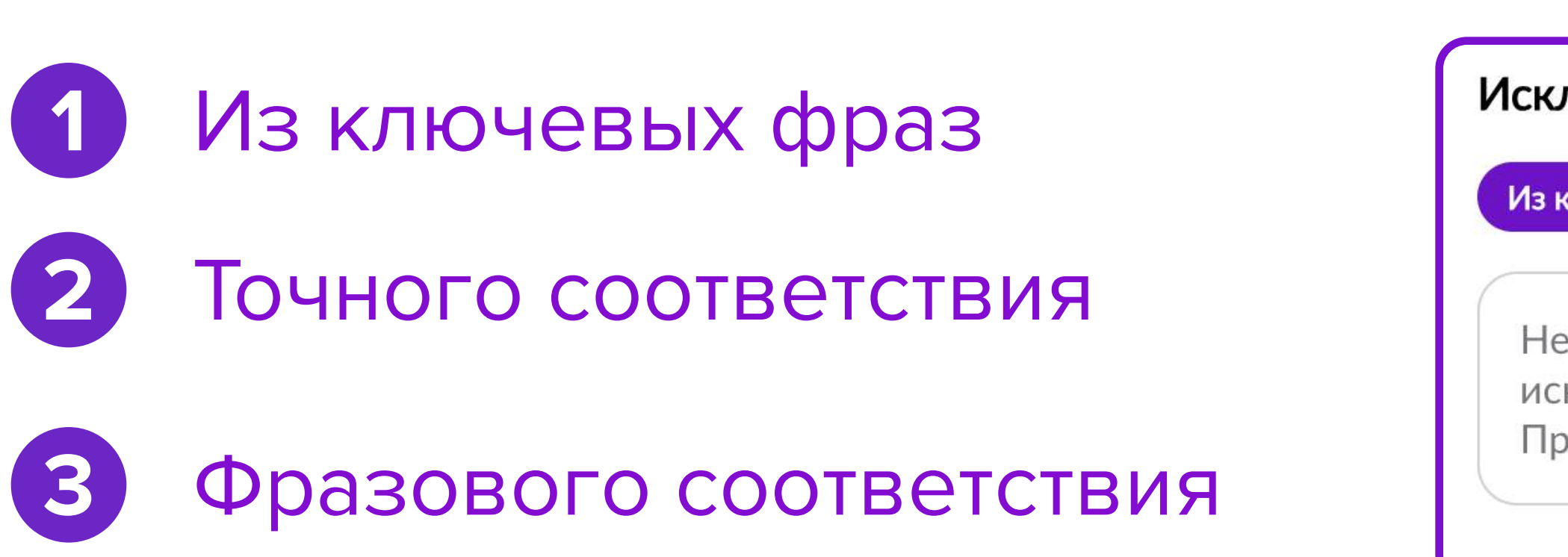

Далее рассмотрим каждый тип исключений.

## Исключения Фразового соответствия 0 Из ключевых фраз Точного соответствия 0

Нет исключений. Вы можете перенести сюда ключевые фразы, показы по которым хотите исключить.

Просто выберите их из списка с общими ключевыми фразами.

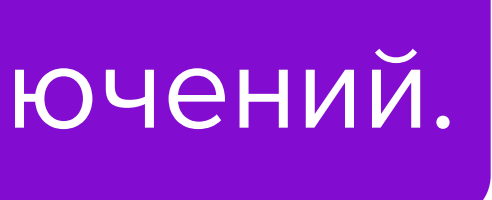

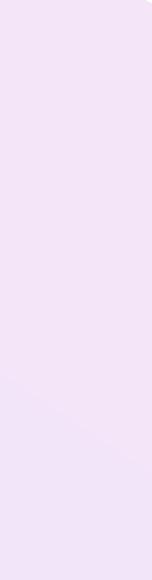

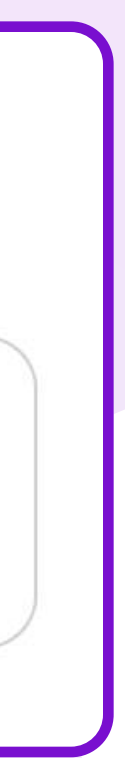

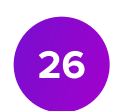

# Из ключевых фраз

## Исключения из ключевых фраз – это возможность исключить из кампании фразы, по которым пользователи ранее находили ваш товар.

Для этого выберите фразы в блоке
 Ключевые фразы – Из поиска
 и нажмите кнопку Исключить.

| Поисковые запросы                                                  |             |  |
|--------------------------------------------------------------------|-------------|--|
| Ключевые фразы                                                     |             |  |
| <b>Общие 310</b> Фиксированные 0                                   |             |  |
|                                                                    | Q           |  |
| Из каталога                                                        | Выбрать все |  |
| (Блузки) Женщинам/Большие размеры                                  |             |  |
| (Блузки) Женщинам/Блузки и рубашки                                 |             |  |
| (Блузки) Женщинам/Для высоких/Блузки и рубашки                     |             |  |
| (Блузки) Женщинам/Большие размеры/Блузки, рубашки, туники          |             |  |
| Из поиска                                                          | Выбрать все |  |
| блузка                                                             | © 608       |  |
| 🖌 блузка женская                                                   | ⊗ 411       |  |
| Блузка летнисключить Зафиксировать Отменить                        | ⊚ 61        |  |
| Исключения                                                         |             |  |
| Из ключевых фраз 1 Точного соответствия 0 Фразового соответствия 0 |             |  |
| Из поиска                                                          | Выбрать все |  |
| блузка женская                                                     |             |  |
|                                                                    |             |  |

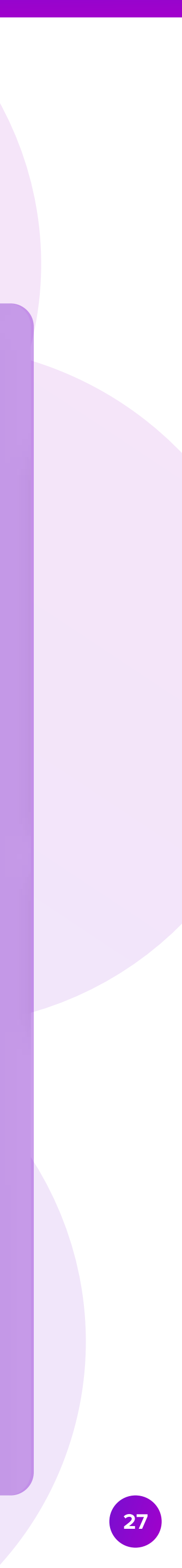

# Точного соответствия

- идентичным добавленной фразе.
- кнопку Сохранить.

| Изключе        | зых фраз 0              | Точного со | оответствия С | Фразово | ого соответствия | 0 |
|----------------|-------------------------|------------|---------------|---------|------------------|---|
|                |                         |            |               |         |                  |   |
| блузн<br>блузн | ка черная<br>ка детская |            |               |         |                  |   |
|                |                         |            | Сохр          | анить   | Отменить         |   |

• В разделе Точного соответствия вручную введите фразы, по которым не хотите осуществлять показы товара. Товар не будет отображаться только по запросам,

• Фразы необходимо вводить через запятую или с новой строки, затем нажать

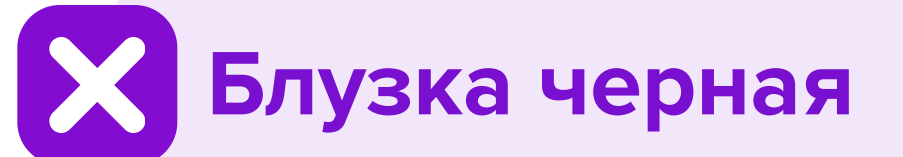

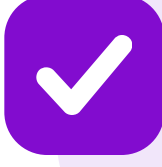

Блузка черная для девочки

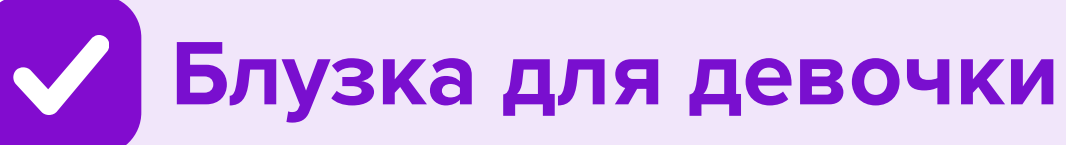

Например, при исключении «Блузка черная», продвижение не будет отображаться по запросу «Блузка черная», но будет показано по запросу «Блузка черная для девочки».

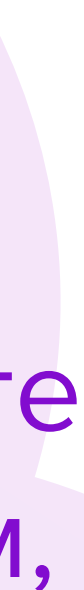

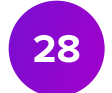

# Фразового соответствия

- В разделе Фразового соответствия вручную введите фразы, по которым не хотите осуществлять показы товара. Товар не будет отображаться по всем запросам, содержащим эту фразу.
- Фразы необходимо вводить через з кнопку Сохранить.

| Исключения                 |                                                 |
|----------------------------|-------------------------------------------------|
| Из ключевых фраз 0         | Точного соответствия 0 Фразового соответствия 0 |
|                            |                                                 |
| футболка<br>блузка детская |                                                 |
|                            | Сохранить Отменить                              |

• Фразы необходимо вводить через запятую или с новой строки, затем нажать

Блузка черная

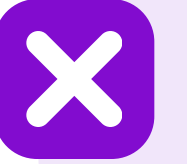

Блузка черная для мальчика

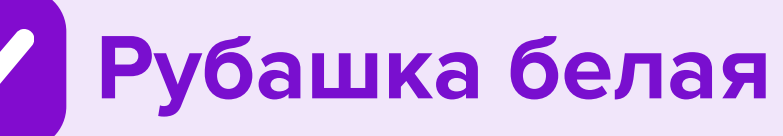

Например, при исключении «Блузка черная», продвижение не будет отображаться по запросу «Блузка черная для мальчика», но будет показано по запросу «Рубашка белая».

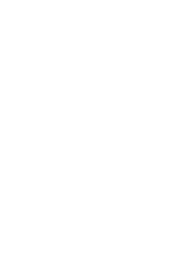

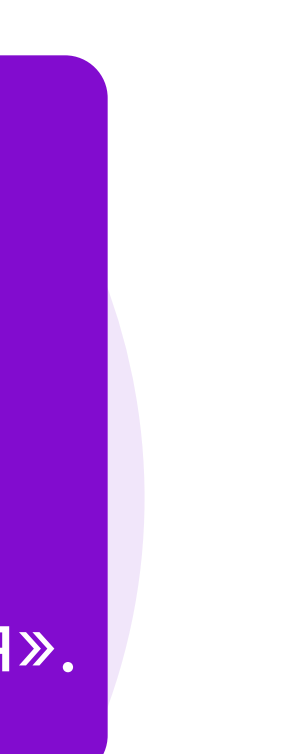

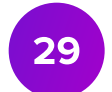

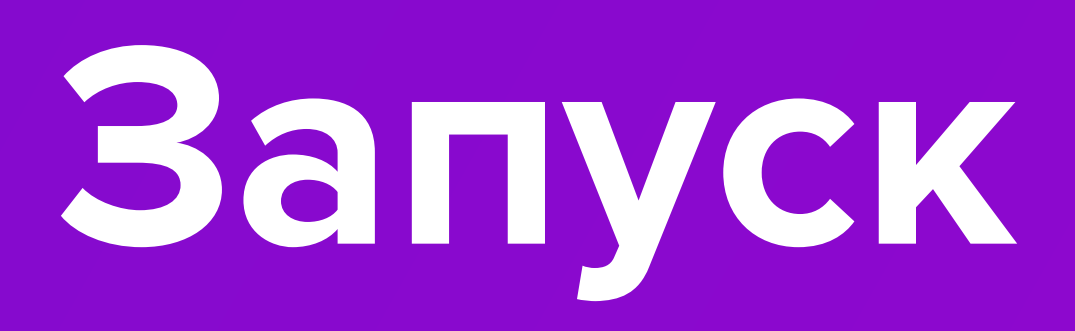

# Запуск кампании

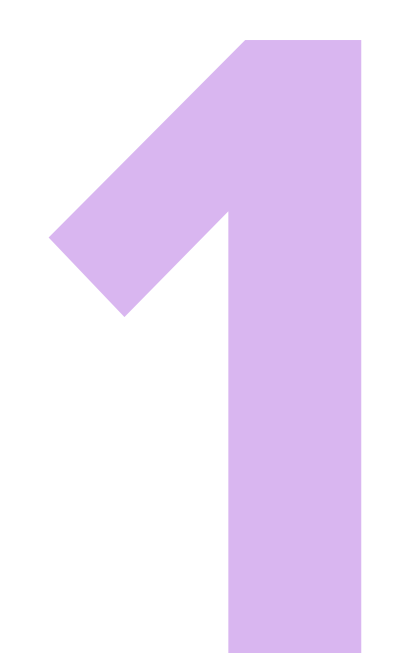

# Активируйте кампанию

## Чтобы активировать кампанию, нажмите «Запустить». Кампания перейдёт в статус «Активна».

| Аукцион ID 1988841                   | 7 Создана 03.09.2024 | готова к запуску |     |
|--------------------------------------|----------------------|------------------|-----|
| Кампания от 03.                      | 09.2024 🔗            |                  |     |
| Запустить                            |                      |                  | Ayı |
| Категории товаров Моваров в кампании |                      |                  | Ka  |
| Брюки                                | <b>2</b> (max 50)    |                  |     |
|                                      |                      |                  | r   |

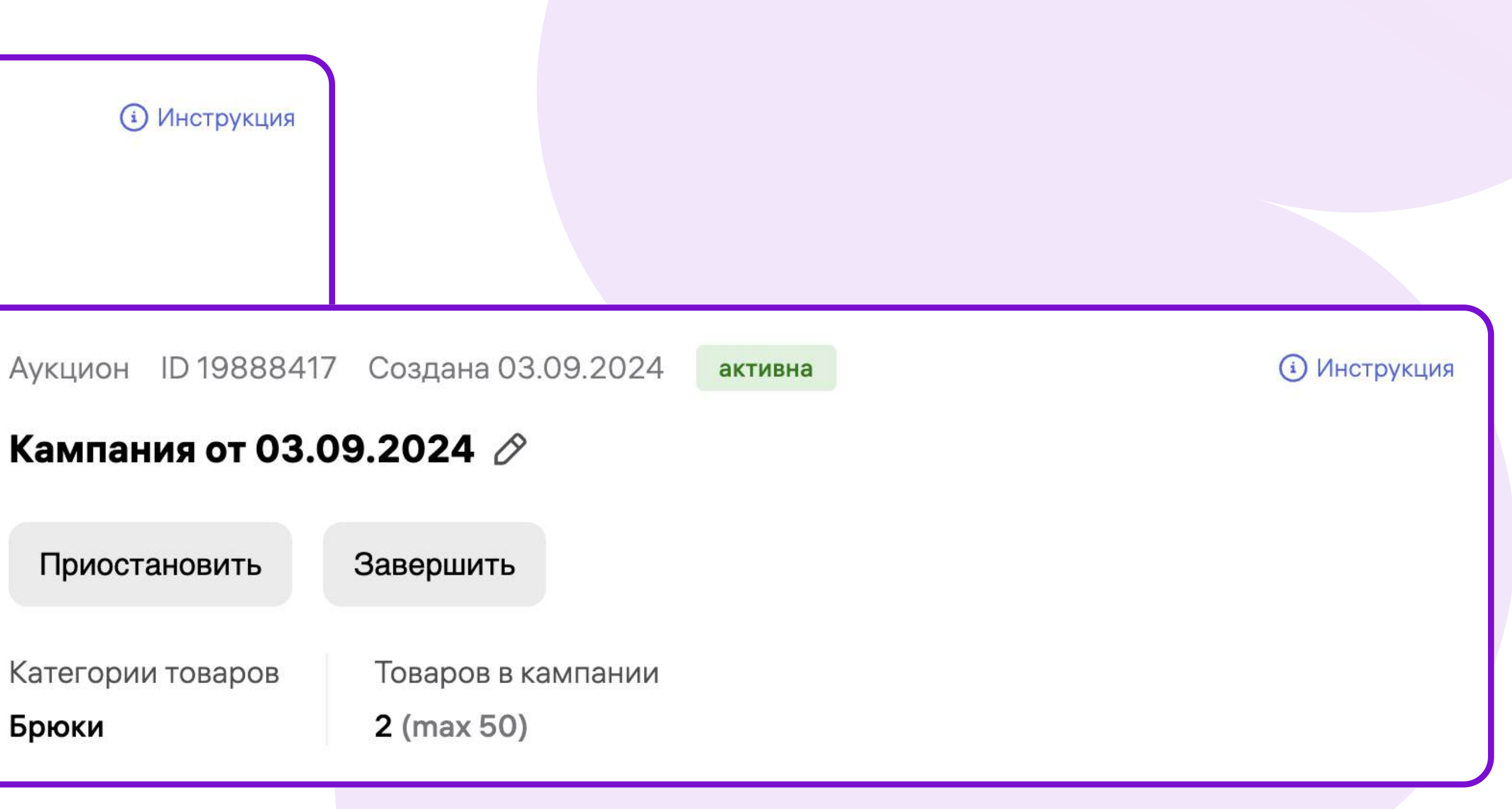

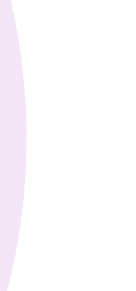

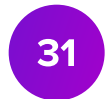

# Статистика кампании

# Статистика кампании

• Чтобы проанализировать метрики эффективности, перейдите на страницу кампании и нажмите Перейти к детальной статистике.

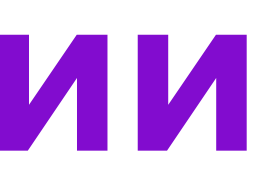

| <b>WB Партнёры</b> ВБ.Продвижение                                  |             |  |
|--------------------------------------------------------------------|-------------|--|
| Мои кампании Статистика Финансы Новости Помощь                     |             |  |
|                                                                    |             |  |
| блузка для девочки                                                 | © 16        |  |
| блузка черная без рукавов                                          | ⊚ 15        |  |
| блузка офисная                                                     | © 15        |  |
| блузка короткая                                                    | ⊚ 14        |  |
| блузка со стразами                                                 | © 14        |  |
|                                                                    |             |  |
| Merreneure                                                         |             |  |
| исключения                                                         |             |  |
| Из ключевых фраз 2 Точного соответствия 0 Фразового соответствия 0 |             |  |
| Из каталога                                                        | Выбрать все |  |
| (Блузки) Женщинам/Блузки и рубашки                                 |             |  |
| Из поиска                                                          | Выбрать все |  |
| блузка шелковая                                                    |             |  |
|                                                                    |             |  |
|                                                                    |             |  |
| CTOTING                                                            | 1           |  |
| Статистика                                                         |             |  |
|                                                                    |             |  |
| переити к детальной статистике                                     |             |  |
|                                                                    |             |  |

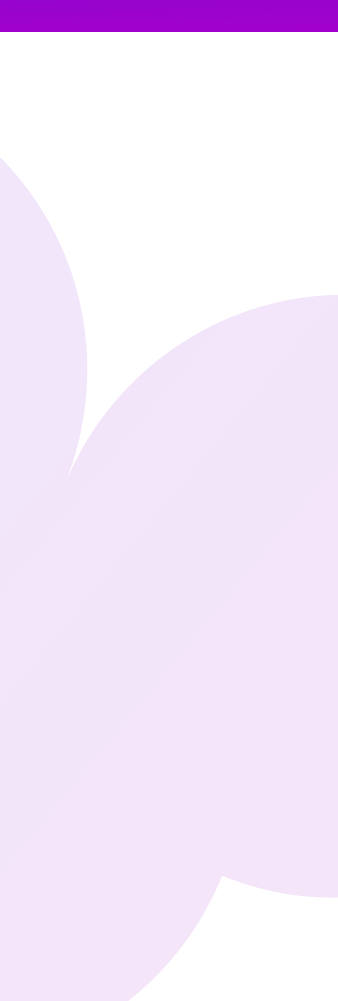

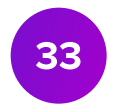

# Статистика кампании

- На странице Статистика кампании вы сможете увидеть динамику изменения построить воронку.
- за заданный промежуток времени.

| <b>WB Партнёры</b> ВБ.Продвижение                   | $\checkmark$ |
|-----------------------------------------------------|--------------|
| Мои кампании Статистика Финансы  Новости Помощь     |              |
| 20.03.2022 Все 🗸 Скачать в Ехсеl ?                  | 🕄 Обновить   |
| 🖸 График 🎖 Воронка                                  | Скрыть 🔨     |
|                                                     |              |
| 1500                                                |              |
| 1000                                                |              |
| 500                                                 |              |
| 0                                                   | 20 мар.      |
| 🗹 Просмотры 🗹 Клики 🗹 Добавление в корзину 🔽 Заказы |              |

# количества Просмотров, Кликов, Добавлений в корзину и Заказов, а также

• Данные могут быть представлены как за весь период работы кампании, так и

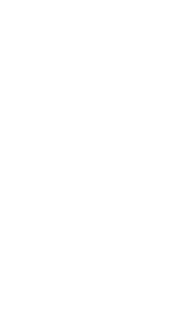

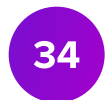

# Выгрузка отчета

| <b>WB Партнёры</b> ВБ.Г | Тродвижение                           |
|-------------------------|---------------------------------------|
| Мои кампании Статисти   | ка Финансы 🖲 Новости Помощь           |
| 20.03.2022              | Все V Скачать в Ехсеl ?               |
| M График 🍞              | Воронка                               |
|                         |                                       |
| 1500                    |                                       |
| 1000                    |                                       |
| 500                     |                                       |
| 0                       |                                       |
| 🗹 Просмотры 🔽           | Клики 🗹 Добавление в корзину 🗹 Заказы |

 Выгрузить расширенную статистику можно нажав кнопку Скачать в Excel.
 Отчет может быть сформирован как за весь период работы кампании, так и за заданный промежуток времени.

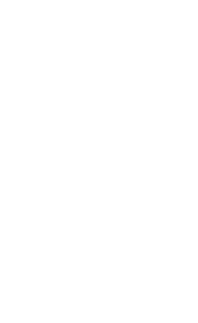

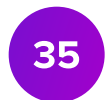

# Метрики кампании

В отчете будут отражаться следующие метрики:

- товар.
- Клики количество переходов на карточку товара.
- CTR метрика, отражающая отношение числа кликов к числу показов продвигаемого предмета.
- СРС метрика, определяющая стоимость одного клика.
- Добавление в корзину метрика, отражающая количество добавлений продвигаемого товара в корзину.
- Заказы, шт. количество оплаченных заказов вашего товара.
- Заказанные товары, шт. количество купленных товаров.
- Заказов на сумму стоимость заказанных товаров.
- Сумма затрат сумма, потраченная на продвижение товара.
- СР метрика, позволяющая определить процент пользователей, которые совершили целевое действие - купили товар.
- Платформа тип операционной системы, с которой был совершен просмотр проморазмещения.

• Просмотры – метрика, отражающая, сколько раз пользователи увидели продвигаемый

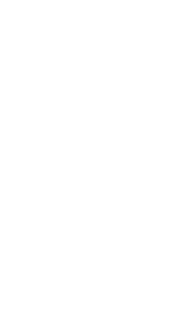

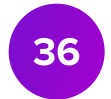

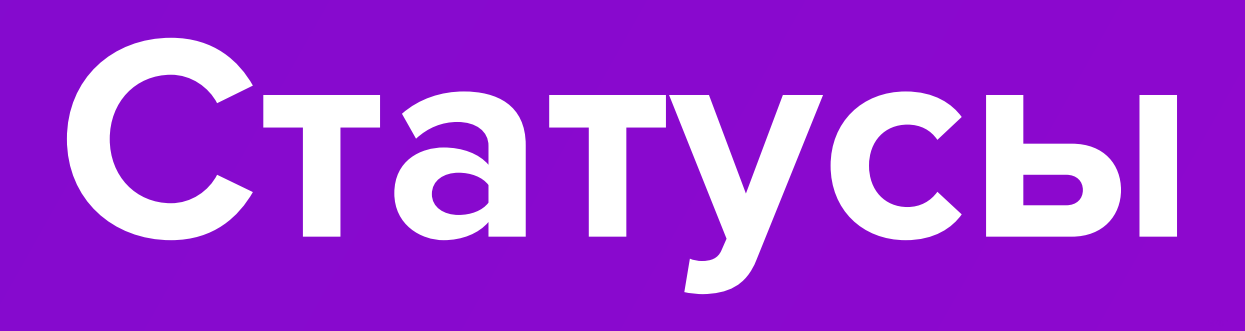

# Статусы кампаний

# Статусы кампании

- Готова к запуску кампания ожидает активации.
- Активна кампания запущена и активна.
- Приостановлена:
  - закончился бюджет в кампании, кампания неактивна;
  - работа кампании остановлена переводом в соответствующий статус, кампания неактивна.

Для повторной активации необходимо нажать кнопку Возобновить показы в настройках кампании.

- Показы завершены:

  - неактивна.

Кампании в статусе Показы завершены находятся во вкладке Архив. Восстановить кампанию из **Архива** нельзя. Завершенная кампания дополнительно отображается в разделе **Статистика**.

• кампания находилась в статусе Приостановлена более 6 недель, кампания неактивна; • кампания находилась в статусе Готова к запуску более 2 недель, кампания неактивна; • работа кампании остановлена переводом в соответствующий статус, кампания

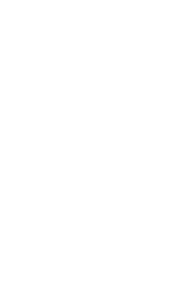

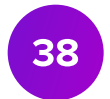

# В кабинет

# Запустить продвижение